## 技術ノート KGTN 2010032404

## 現象

クライアントプリンタが Universal Driver (ユニバーサルプリンタドライバ)・Native Driver (通常のプリンタドラ イバ) のどちらで構成されているか確認したい.

## 説明

確認の方法は、PW (プログラムウインドウ)・印刷ダイアログ・クライアント情報 (print.ini) の3つで調べること が出来ます.

- PW (プログラムウインドウ)で調べる方法
- 1) PW (プログラムウインドウ) の File メニューを開く.
- 2) Printers  $\rightarrow$  <確認したいプリンタ名>  $\rightarrow$  Driver を開く.
- 3) リスト Models の中の選択されているドライバが Universal Printer Driver なら, ユニバーサルプリンタドラ イバです.
- 4) Universal Printer Driver 以外なら, 通常のプリンタドライバです.

| neral Driver Port Select the Manufacturer an | d Model of your printer.                                                                                                    |
|----------------------------------------------|----------------------------------------------------------------------------------------------------|
| Manufacturers:                               | Models:                                                                                                    |
| Installed Drivers                            | Universal Printer Driver Microsoft XPS Document Writer GGSkyPDF Pro Driver FX DocuCentre-II C4300 EPSON LP-900 Canon BJ-10v |
|                                              | Have Disk                                                                                                    |

印刷ダイアログで調べる方法

- 1) 詳細設定 (メモ帳の場合) またはプロパティ (オフィスの場合) をクリックする.
- 2) 下記のダイアログが表示されれば,ユニバーサルプリンタドライバです.
- 3) それ以外なら,以外なら,通常のプリンタドライバです.

| Paper   | Paper Setting                                                                                                    |
|---------|----------------------------------------------------------------------------------------------------|
| General | Page Size       Image Size         Image Size       Image Size         Image Size       Im |

クライアント情報 (クライアント側の print.ini) で調べる方法

- 1) エクスプローラーで C:¥Documents and Settings¥Administrator¥Local Settings¥Application Data を 開く. Administrator 以外のユーザの場合は C:¥Documents and Settings¥<ユーザ名>¥Local Settings¥Application Data を開いて下さい.
- 2) ファイル print.ini を開く.
- 3) [<確認したいプリンタ名>]を見つける.
- 4) その数行下にある DriverName の値が Universal Printer Driver なら, ユニバーサルプリンタドライバで す(下記の例はユニバーサルプリンタドライバです).
- 5) それ以外の値なら,通常のプリンタドライバです.

| 📕 print.ini - メモ帳                              | _ 🗆 🗵 |
|------------------------------------------------|-------|
| ファイル(E) 編集(E) 書式(Q) 表示(V) ヘルブ(H)               |       |
| [Client Data]                                  |       |
| PreviewState=0900000009                        |       |
| Client ID=c8b38882-370b-11df-901f-0012f07d7b3f |       |
| [EPSON LP-900]                                 |       |
| PrinterName=EPSON LP-900                       |       |
| PortName=LPT1:                                 |       |
| Manufacturer=Installed Drivers                 |       |
| DriverName=Universal Printer Driver            |       |
| PrintProcessor=WinPrint                        |       |
| Datatype=RAW                                   |       |
| DefaultPrinter=Yes                             |       |
| Orientation=010001                             |       |
| PaperSize=090009                               |       |
| PaperLength=9A0BA5                             |       |
| PaperWidth=34083C                              |       |
| Scale=640064                                   |       |
| [Copies=U1UUU1                                 |       |
| DefaultSource=000000                           |       |
| PrintQuality=20012D                            |       |
|                                                |       |
|                                                |       |
|                                                |       |
|                                                |       |

Last reviewed: Mar 24, 2010 Status: DRAFT Ref: NONE Copyright © 2010 kitASP Corporation